### SEGNALAZIONE ON-LINE DI INCIDENTE CON DISPOSITIVO MEDICO

Ministero della Salute

- Accedere al portale del Ministero della salute: <u>http://www.salute.gov.it</u>
- Dalla sezione «Temi e professioni» della homepage scegliere «dispositivi medici e altri prodotti» e quindi «dispositivi medici»

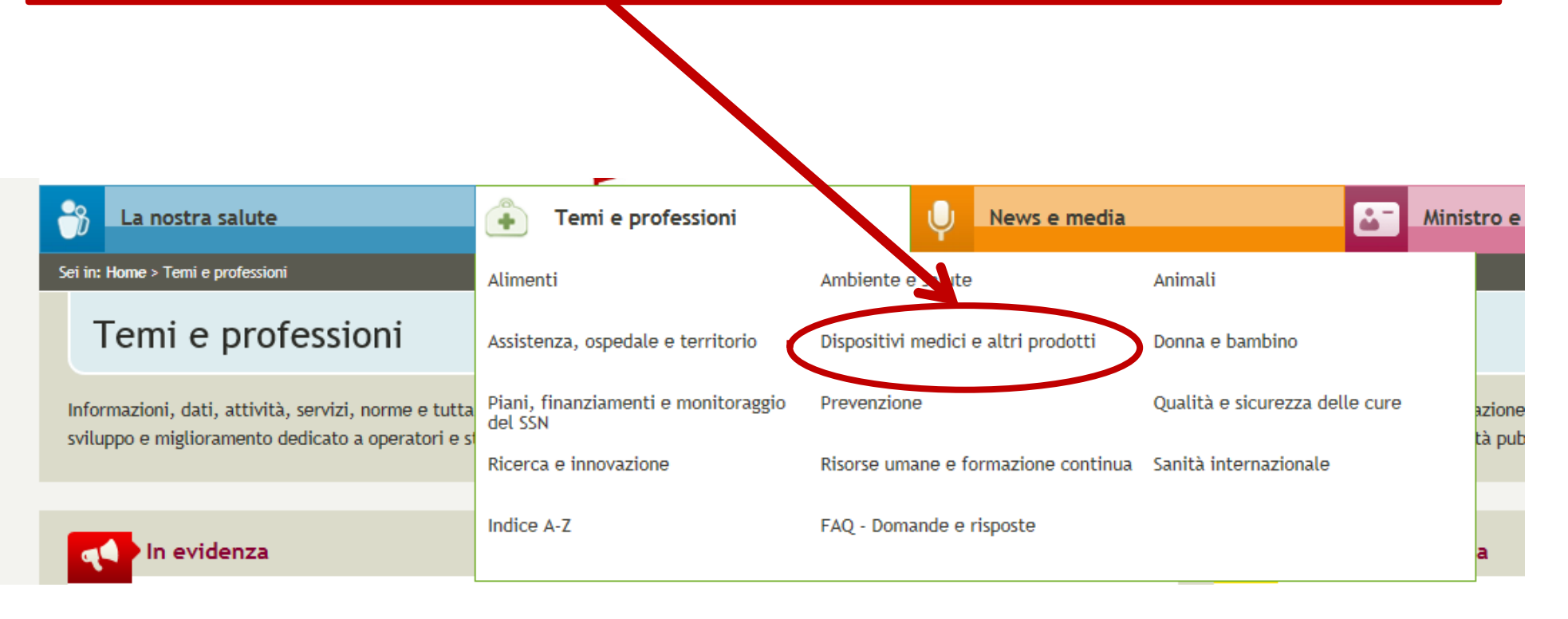

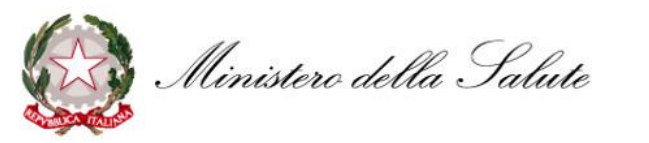

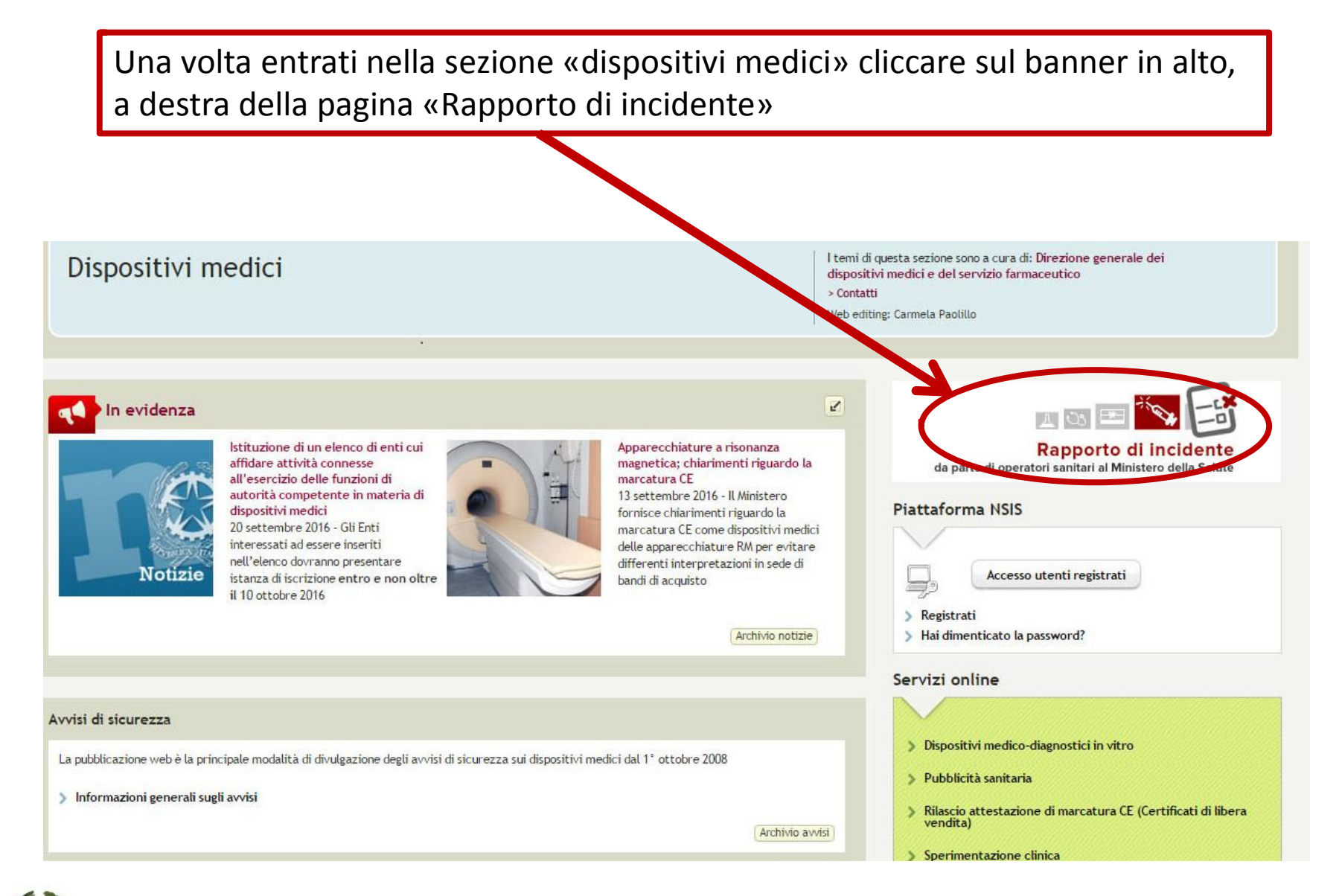

Ministero della Salute

# Prima pagina della procedura per la segnalazione di incidenti da parte di operatori sanitari

Area tematica Dispositivi medici | Archivio se

Ministero della Salute

### Vigilanza sui dispositivi medici. Rapporto di incidente da parte di operatori sanitari al Ministero della Salute (art. 9 D.Lgs. n. 46 del 1997; art. 11, D.Lgs. n. 507 del 1992)

Per compilare il rapporto dati sull'incidente che si intende comunicare, sono previsti 4 passi :

- 1. compilazione dei dati relativi al luogo dove si è verificato l'episodio
- 2. compilazione dei dati relativi al dispositivo medico
- 3. compilazione dei dati relativi all'evento
- 4. compilazione dei dati relativi al compilatore

Si può passare da un passo all'altro utilizzando i bottoni "Avanti" e "Indietro" a fondo pagina ed è sempre messo in evidenza il passo in cui ci si trova. Al termine dei 4 passi, sarà possibile scaricare sul proprio PC il file contenente il modulo compilato.

| 1. Luogo Episodio | 2. Dispositivo | 3. Evento | 4. Compilator |
|-------------------|----------------|-----------|---------------|
|                   |                |           |               |

1. Compilazione dei dati realtivi al luogo dove si è verificato l'episodio.

Posizionandosi con il mouse sull'immagine 🕖 è possibile visualizzare una breve descrizione del campo.

1 Informazione: I campi seguiti da asterisco sono obbligatori.

Informazione: Per la ricerca nel campo 1.3 si consiglia l'utente di inserire il termine che più caratterizza la struttura e di non usare termini troppo generici, come ad esempio Azienda Ospedaliera. In alternativa si può utilizzare
il codice ministeriale della struttura. Le strutture visualizzate sono le prime 20 del risultato della ricerca, qualora la struttura cercata non dovesse comparire fra le prime 20 proposte si consiglia di utilizzare criteri di ricerca meno
generici.

Informazione: Almeno uno tra i campi 1.5, 1.6 o 1.7 deve essere valorizzato.

Informazione: I campi bordati di nero sono in sola lettura.

Ministero della Salute

| 1.1* Rapporto interno n.                                                                              |           | ]      |
|----------------------------------------------------------------------------------------------------|-----------|--------|
| 1.2 Rapporto relativo a                                                                               | Incidente |        |
| Luogo dove si è verificato l'episodio                                                                 |           |        |
| 1.3* Denominazione o codice della struttura                                                           |           | ] 🕖    |
| 1.4 Reparto                                                                                           |           | ]      |
| 1.5 Telefono                                                                                          |           | ] 🤨    |
| 1.6 Fax                                                                                               |           | ] 🕖    |
| 1.7 Email                                                                                             |           | ] 🕖    |
| 1.8* Data dell'episodio                                                                               |           |        |
| <ol> <li>1.9* Azienda Ospedaliera o Azienda Sanitaria Locale<br/>competente per territorio</li> </ol> |           | ]      |
| Dati dell'operatore sanitario che ha rilevato l'episodio                                              |           |        |
|                                                                                                    | Γ         | 1      |
| 1.10* Nome                                                                                            |           | ]      |
| 1.11* Cognome                                                                                         |           | ]<br>1 |
| 1.12* Qualinca                                                                                        |           | ]      |
|                                                                                                    |           |        |

In caso di <u>struttura ospedaliera, pubblica o privata, e di cento di riabilitazione</u> è possibil? ric?rcar? tal? struttura tra l'?!?nco d?!!? struttur? c?nsit? dal Sist?ma informativo sanitario ins?r?ndo la d?nominazion? o part? di ?ssa. Una volta trovata la struttura in cui si è v?rificato l'incid?nt? è suffici?nt? sc?gli?rla dal m?nù a t?ndina; una volta ?ff?ttuata la sc?!ta alcuni campi v?rranno pr?-compilati, è comunqu? possibil? corr?gg?r? l? informazioni prosp?ttat?.

Ministero della Salute

| 1.1* Rapporto interno n.<br>1.2 Rapporto relativo a<br>Luogo dove are verificato l'episodio | 1<br>Incidente                         | PRIMA PAGINA |
|---------------------------------------------------------------------------------------------|----------------------------------------|--------------|
| 1.3* Denominazione o codice della struttura                                                 | AZIENDA SANITARIA LOCALE DI MATERA ASM |              |
| 1.4 Reparto                                                                                 | Studio privato Dott. Mario Rossi       |              |
| 1.5 Telefono                                                                                | 0659942381                             |              |
| 1.6 Fax                                                                                     | ()                                     |              |
| 1.7 Email                                                                                   | mario.rossi@studioprivato.it           |              |
| 1.8* Data dell'episodio                                                                     | 14/09/2016                             |              |
| 1.9* Azienda Ospedaliera o Azienda Sanitaria Locale                                         | AZIENDA SANITARIA LOCALE DI MATERA ASM |              |
| competente per territorio                                                                   |                                        |              |
| Dati deire peratore sanitario che ha rilevato l'episodio                                    |                                        |              |
| 1.10* Nome                                                                                  | Mario                                  |              |
| 1.11* Cognome                                                                               | Rossi                                  |              |
| 1.12* Oualifica                                                                             | Medico dermatologo                     |              |

In caso, invece di <u>struttura extra-ospedaliera</u> (ambulatorio, laboratorio, struttura residenziale o semiresidenziale, studio privato, domicilio del paziente, farmacia territoriale ecc.), il campo *denominazione* deve contenere la ASL territorialmente competente che può essere ricercata inserendo la sua denominazione o parte di essa. Una volta trovata la ASL territorialmente competente per l'incidente è sufficiente sceglierla dal menù a tendina; dopo la scelta alcuni campi verranno pre-compilati, è comunque possibile correggere le informazioni prospettate inserendo quelle della struttura sanitaria in cui si è verificato l'incidente.

La denominazione della struttura sanitaria in cui si è verificato l'incidente deve essere inserita nel campo **1.4 Reparto** 

Ministero della Salute

| Dispositivo medico oggetto dell'episodio                                                    | SECONDA PAGINA<br>Dispositivo                                                          |
|---------------------------------------------------------------------------------------------|----------------------------------------------------------------------------------------|
| 2.1* Tipologia del dispositivo                                                              | Di classe                                                                              |
| 2.2 Numero di repertorio                                                                    | 322920                                                                                 |
| 2.3 Nome commerciale del dispositivo                                                        | AQUAMID                                                                                |
| 2.5 N. codice del dispositivo assegnato dal fabbricante.                                    | AQ10                                                                                   |
| 2.6 Numero di lotto o di serie                                                              |                                                                                        |
| 2.7 Data di scadenza                                                                        |                                                                                        |
| 2.8 Codice Classificazione unica nazionale dispositivi medici (CND)<br>2.13 Tipologia d'uso | P900403 / PRODOTTI NON RIASSORBIBILI PER R<br>Dispositivo monouso Dispositivo pluriuso |
| Fabbricante del dispositivo                                                                 |                                                                                        |
| 2.15 Denominazione Fabbricante<br>2.16 Nazione                                              | CONTURA INTERNATIONAL A/S<br>DANIMARCA                                                 |

#### Indietro

#### Avanti

<u>Numero di repertorio:</u> il campo è obbligatorio. Si tratta del numero di registrazione del dispositivo medico oggetto di segnalazione nella banca dati del Ministero della salute. È il numero identificativo univoco del dispositivo, per ricercare il numero occorre cliccare sulla lente d'ingrandimento, si aprirà una pagina in cui è possibile effettuare la ricerca.

Ministero della Salute

| osizionandosi con il mouse sull'immagine                                                                 | 🕖 è possibile visualizzare una breve descrizione del campo.                                                                                              |   |                   |
|----------------------------------------------------------------------------------------------------|----------------------------------------------------------------------------------------------------|---|-------------------|
|                                                                                                    | Ricerca Dispositivo Medico ×                                                                                                    |   |                   |
| <ul> <li>Informazione: I campi seguiti da aste</li> <li>Informazione: I campi bordati di nere</li> </ul> | Numero di repertorio     Codice attribuito dal fabbricante       Nome commerciale     Fabbricante siemens       Codice CND Z12010780     Codice contente |   | SECONDA<br>PAGINA |
| Dispositivo medico oggetto dell'e                                                                        | Verca         N° repertorio       Codice Fabbricante       Nome commerciale       Fabbricante       Seleziona                                            |   | Dispositivo       |
| 2.1* Tipologia del dispositivo<br>2.2 Numero di repertorio<br>2.3 Nome commerciale del disposit          | Nessun dispositivo trovato per la ricerca effettuata.                                                                                                    | Ļ |                   |
| 2.5 N. codice del dispositivo asseg<br>2.6 Numero di lotto o di serie                                    |                                                                                                    |   |                   |
| 2.7 Data di scadenza                                                                                     |                                                                                                    |   |                   |
| 2.8 Codice Classificazione unica na<br>2.11* Identificazione del tipo del di                             | Seleziona Annulla Nessuno dei visualizzati                                                                                                    |   |                   |
| 2.13 Tipologia d'uso                                                                                     | Dispositivo monouso Dispositivo pluriuso                                                                                                    |   |                   |

È possibile effettuare la ricerca del **numero di repertorio** secondo diversi criteri (denominazione, fabbricante modello o categoria). Una volta trovato il dispositivo è sufficiente selezionarlo affinché altri campi contenenti informazioni anagrafiche si precompilino.

In casi eccezionali il dispositivo può non avere un proprio numero di repertorio, ad esempio per dispositivi immessi sul mercato prima dell'entrata in vigore del decreto di istituzione della banca dati. In questi casi dopo aver effettuato la ricerca, anche se non è stato prodotto alcun risultato, premere il tasto <u>«nessuno dei visualizzati»</u> e procedere all'inserimento manuale del dispositivo.

Ministero della Salute

| 3.1* L'episodio ha coinvolto:<br>3.2 Dati paziente            | Paziente     Operatore       Età     Iniziali                          | TERZA PAGINA |
|---------------------------------------------------------------|------------------------------------------------------------------------|--------------|
| Nel caso di dispositivo impiantato                            |                                                                        | Evento       |
| 3.3 Data dell'impianto se conosciuta                          | 01/09/2016                                                             |              |
| Dati sull'utilizzo del dispositivo                            |                                                                        |              |
| 3.4* Il dispositivo è stato utilizzato                        | Sí     Problema evidenziato prima dell'uso       Primo Utilizzo     V  |              |
| Descrizione dell'incidente                                    |                                                                        |              |
| 3.5* Classe dell'incidente<br>3.6* Descrizione dell'incidente | Inaspettato peggioramento, serio pericolo 🗸<br>descrizione dell'evento |              |
| 3.7* Conseguenza dell'incidente                               | Intervento specifico                                                   | ▼            |

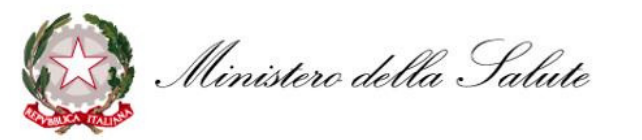

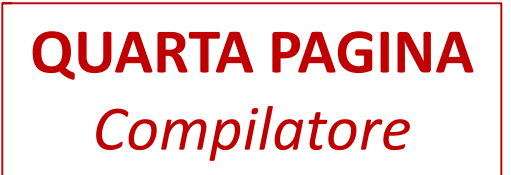

1. Luogo Episodio 2. Dispositivo 3. Evento 4. Compilatore

4. Compilazione dei dati realtivi al compilatore.

Posizionandosi con il mouse sull'immagine 🕖 è possibile visualizzare una breve descrizione del campo.

i Informazione: I campi seguiti da asterisco sono obbligatori.

| Dati del compilatore                    |                                          |        |
|-----------------------------------------|------------------------------------------|--------|
|                                         |                                          |        |
| 4.1 Ruolo                               | Operatore sanitario                      |        |
| 4.2 Nome                                | nnn                                      |        |
| 4.3 Cognome                             | nnn                                      |        |
| 4.4 Qualifica                           | Medico dermatologo                       |        |
| 4.5 Struttura Sanitaria di appartenenza | 'CASA DI CURA PROF.DOTT. LUIGI COBELLIS' |        |
| 4.6 Telefono                            | 75888                                    |        |
| 4.7 Fax                                 |                                          |        |
| 4.8 Email                               | CASADICURACOBELLIS@PEC.IT                |        |
|                                         |                                          |        |
|                                         |                                          |        |
| Indietro                                |                                          | Avanti |

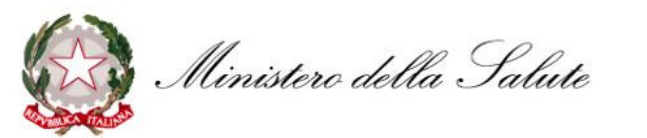

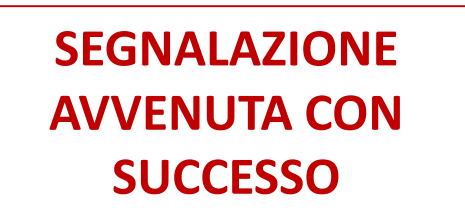

| 4. Compilazione<br>Posizionandosi co                                                                                                    | dei dati realtivi al compilatore.<br>on il mouse sull'immagine  e possibile<br>Modulo PDF | visualizzare una breve descrizione del campo. |      |       |           | _  |  |
|----------------------------------------------------------------------------------------------------|-------------------------------------------------------------------------------------------|-----------------------------------------------|------|-------|-----------|----|--|
| Il modulo del rapporto, al quale è stato attribuito il codice <b>DVO-n58n</b> , è stato compilato con successo.<br>Il modulo, una volta scaricato nella propria postazione in locale, dovrà essere inviato via PEC all'indirizzo di posta dgfdm@postacert.sa<br>La generazione del PDF operazione potrebbe richiedere alcune decine di secondi.<br>Una volta ottenuta la copia digitale del modulo sarà possibile <b>inserire un nuovo rapporto incidente</b> . |                                                                                           |                                               |      |       | anita.i   | t. |  |
|                                                                                                    | Aprire o salvare <b>rapportoDVO-n58n.p</b>                                                | df (128 KB) da salute.gov.it?                 | Apri | Salva | · Annulla | ×  |  |

Ministere della Salute

## GRAZIE

### www.salute.gov.it vigilance@sanita.it

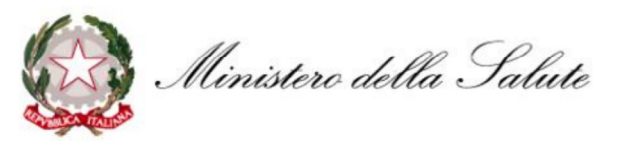